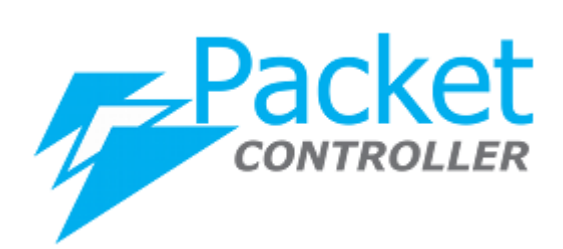

# PacketController Quick Start Guide

Version: 7.0.8 Update: Jan. 2021

PacketController Networks

#### Disclaimer

THIS DOCUMENT IS PROVIDED "AS IS" WITHOUT ANY EXPRESS OR IMPLIED WARRANTY OF ANY KIND, INCLUDING WARRANTIES OF MERCHANTABILITY, NONINFRINGEMENT OF INTELLECTUAL PROPERTY, OR FITNESS FOR ANY PARTICULAR PURPOSE. IN NO EVENT SHALL PACKETCONTROLLER NETWORKS OR ITS SUPPLIERS BE LIABLE FOR ANY DAMAGES WHATSOEVER (INCLUDING, WITHOUT LIMITATION, DAMAGES FOR LOSS OF PROFITS, BUSINESS INTERRUPTION, OR LOSS OF INFORMATION) ARISING OUT OF THE USE OF OR INABILITY TO USE THIS DOCUMENT, OR THE PRODUCTS DESCRIBED HEREIN, EVEN IF PACKETCONTROLLER NETWORKS HAS BEEN ADVISED OF THE POSSIBILITY OF SUCH DAMAGES. BECAUSE SOME JURISDICTIONS PROHIBIT THE EXCLUSION OR LIMITATION OF LIABILITY FOR CONSEQUENTIAL OR INCIDENTAL DAMAGES, THE ABOVE LIMITATION MAY NOT APPLY TO YOU. PacketController Networks and its suppliers further do not warrant the accuracy or completeness of the information, text, graphics, links or other items contained within this document, or assume liability for any incidental, indirect, special or consequential damages in connection with the furnishing, performance, or use of this document. PacketController Networks may make changes to this document, or to the products described herein, at any time without notice. PacketController Networks makes no commitment to update this document.

## **Table of Contents**

| Introduction         | 4 |
|----------------------|---|
| Bridge setup         | 4 |
| Step 1               | 4 |
| Step 2               | 4 |
| Step 3               | 6 |
| Date/Time Settings   | 7 |
| NIC auto negotiation | 8 |

## Introduction

Please note this quick start guide will help getting the united up and onto the network. Configuration of the individual modules is referenced in the manuals.

### Bridge setup

#### Step 1

The first step is to logon the PacketController Management Portal.

- URL: https://[IP address of Management Port]
- Default username: admin
- Default password: password

| PacketController         | Login  |
|--------------------------|--------|
| Please Enter Your Inform | nation |
|                          |        |
| Username                 |        |
| Password                 |        |
| ٩, ١                     | Login  |

#### Step 2

At least one bridge should be configured, please note that ports for bridge should not have any IP settings. Also please do not put management port in bridge.

• Go to Network -> Bridge

| System   Bridge   Bridge   Port   DNS   Gateway   Snapshot                                                                                                    | /es Cancel | idge Configuration<br>Bridge<br>Bridge | dow, click Yes butt | System   Network   Bridge   Port   Port   ONS   Gateway   Snapshot   DPI                                                                               |
|----------------------------------------------------------------------------------------------------|------------|----------------------------------------|---------------------|----------------------------------------------------------------------------------------------------|
| Image     Bridge        Bridge     Port     DNS        Gateway   Snapshot              Cick Add button   n the popup window, click Yes button          Are you sure you want to add one bridge?      Pridge   The new bridge is configured        Bridge   Type   Member Interfaces   Pridge   Type   Member Interfaces                                                                                                    | /es Cancel | Bridge<br>Bridge                       | dow, click Yes butt | <ul> <li>Network</li> <li>Bridge</li> <li>Port</li> <li>DNS</li> <li>Gateway</li> <li>Snapshot</li> <li>DPI</li> </ul>                                 |
| Bridge   Port   DNS   Gateway   Snapshot    Snapshot  DPI  Click Add button  In the popup window, click Yes button  Are you sure you want to add one bridge?  Che new bridge is configured  Brdge  Type  Member Interfaces  Type  Ender  Ender  Brdge Drige0  2 Ports  Ender  Brdge Interfaces  Type  Ender  Brdge Interfaces  Type  Ender  Interfaces  Interfaces  Interfaces  Interfaces  Interfaces  Interfaces  Interfaces  Interfaces  Interfaces                                                                                                    | /es Cancel | Bridge<br>Bridge                       | dow, click Yes butt | <ul> <li>Bridge</li> <li>Port</li> <li>DNS</li> <li>Gateway</li> <li>Snapshot</li> <li>DPI</li> <li>Click Add button<br/>In the popup windo</li> </ul> |
| Port   DNS   Gateway   Snapshot   Click Add button In the popup window, click Yes button Are you sure you want to add one bridge? Click Add button The new bridge is configured Bridge   Image   Image   <                                                                                                    | /es Cancel | Had     Add     Bridge                 | dow, click Yes butt | Port DNS Gateway Snapshot DPI Click Add button In the popup windo                                                                                      |
| DNS     Gateway     Snapshot     Snapshot     DPI     PI          | /es Cancel | Bridge                                 | dow, click Yes butt | DNS Gateway Snapshot DPI Click Add button In the popup windo                                                                                           |
| Gateway<br>Snapshot<br>DPI<br>Click Add button<br>n the popup window, click Yes button<br>Are you sure you want to add one bridge?<br>Che new bridge is configured<br>Bridge<br>Pridge<br>Che new bridge is configured<br>Bridge<br>DPI<br>Click I Bridge Onfiguration<br>Bridge Driss<br>Click Bridge Configuration<br>Bridge Driss<br>Click Bridge Configuration<br>Click Bridge Interfaces                                                                                                    | /es Cancel | 2                                      | dow, click Yes butt | Gateway Snapshot DPI Click Add button In the popup windo                                                                                               |
| Snapshot  Snapshot  Snapshot  Snapshot  DPI  Click Add button  In the popup window, click Yes button  Are you sure you want to add one bridge?  Click add button  The new bridge is configured  Bridge  Click  Dridge  Type Member Interfaces  Click  Sridge Configuration  Bridge  Type Pridge0  Type Pridge0  Type Pridge0  Type Pridge0  Type Pridge0  Type Pridge0  Type Pridge0  Type Pridge0 Type Pridge0 Type Pri | /es Cancel | 2                                      | dow, click Yes butt | Snapshot<br>DPI<br>Click Add button<br>In the popup windo                                                                                              |
| Image: DPI                                                                                                    | /es Cancel | ,                                      | dow, click Yes butt | DPI<br>Click Add button<br>In the popup windo                                                                                                    |
| Click Add button<br>n the popup window, click Yes button<br>Are you sure you want to add one bridge?<br>Image: Image:                          | /es Cancel | 2                                      | dow, click Yes butt | Click Add button<br>In the popup windo                                                                                                    |
| Bridge Type Member Interfaces   bridge0 2 Ports                                                                                                    |            |                                        | s configured        | The new bridge is c<br>Bridge                                                                                                    |
| Bridge     Type     Member Interfaces       bridge0     2 Ports     Image: Second second second                                                                            |            |                                        |                     | H Add                                                                                                    |
| Click icon<br>Edit Bridge Configuration<br>Bridge bridge0<br>Type 2 Ports v<br>Bridge Interfaces                                                                                                    | Acti       | Member Interfaces                      | Type                | Bridge                                                                                                    |
| Type 2 Ports ~                                                                                                    |            |                                        | 2 Ports             | Click icon<br>Edit Bridge Configuratio                                                                                                    |
| Bridge Interfaces                                                                                                    |            |                                        | Bridge bridg        |                                                                                                    |
|                                                                                                    |            | `                                      | Bridge Interfaces   |                                                                                                    |
| em2                                                                                                    | •          | <b>^</b>                               | em                  |                                                                                                    |
| em3 Clos                                                                                                    | Close Sa   |                                        |                     |                                                                                                    |
| igb0                                                                                                    |            |                                        | em                  |                                                                                                    |
| IgD 1                                                                                                    |            |                                        | igb                 |                                                                                                    |

• In most case, select 2 Ports in Type dropdown list, and then select 2 ports for this bridge

| Bridge            | bridge0     |       |
|-------------------|-------------|-------|
| Туре              | 2 Ports     | •     |
| Bridge Interfaces | ×igb0 ×igb1 |       |
|                   |             | Close |

| 0       |         |             |         |            |
|---------|---------|-------------|---------|------------|
| 1 Add   |         |             |         |            |
| Bridge  | Туре    | Member Inte | erfaces | Action     |
| bridge0 | 2 Ports | igb1,igb0   |         | <b>Z</b> × |

#### Step 3

The third step is to set up external interface for this bridge. The external interface is connected to external network like edge router or firewall while internal interface is to internal network like core switch.

In this example, we use igb0 as the external interface for the bridge.

| ort  |          |               |                   |        |          |
|------|----------|---------------|-------------------|--------|----------|
| Port | Туре     | IP Address    | MAC               | Status | Action   |
| ×0   | Internal |               | b0:51:8e:0a:2f:77 | Down   | 6 📰      |
| x1   | Internal |               | b0:51:8e:0a:2f:78 | Down   | <b>3</b> |
| em0  | Internal |               | b0:51:8e:0a:0f:df | Down   | 3        |
| em1  | Internal |               | b0:51:8e:0a:0f:e0 | Down   | ☞ 🔛      |
| em2  | Internal | 192.168.0.168 | b0:51:8e:0a:0f:dd | Up     | ☑ 📰      |
| em3  | Internal |               | b0:51:8e:0a:0f:de | Down   | ☑ 📰      |
| gb0  | Internal |               | b0:51:8e:08:d7:78 | Down   | ☑ 📰      |
| gb1  | Internal |               | b0:51:8e:08:d7:79 | Down   | <b>I</b> |
| gb2  | Internal |               | b0:51:8e:08:d7:7a | Down   |          |
| gb3  | Internal |               | b0:51:8e:08:d7:7b | Down   | <b>a</b> |

Find the row of igb0 and click icon in Action column

| Edit Port Configura | ition         |                 | ×             |
|---------------------|---------------|-----------------|---------------|
| Name                | igb0          | Туре            | External      |
| Log Throughput      |               | Global Port     |               |
| TCP Optimization    |               | TCP Window Size |               |
| Bandwidth In        |               | Bandwidth Out   |               |
| Burst In            |               | Burst Out       |               |
| Congestion In       |               | Congestion Out  |               |
| QoS RuleSet Mode    | Recommended ~ | FW RuleSet Mode | Recommended V |
|                     |               |                 | Close Save    |

- Select External in Type dropdown list, and select Recommended for both QoS RuleSet Mode and FW RuleSet Mode
- Input 0 in Bandwidth In and Bandwidth Out
- Click Save button
- The type of igb0 is set to External

| Port | Туре     | IP Address    |
|------|----------|---------------|
| ix0  | Internal |               |
| ix1  | Internal |               |
| em0  | Internal |               |
| em1  | Internal |               |
| em2  | Internal | 192.168.0.168 |
| em3  | Internal |               |
| igb0 | External |               |
| igb1 | Internal |               |
| igb2 | Internal |               |
| igb3 | Internal |               |

#### **Date/Time Settings**

Date/Time should be configured correctly for graph and time plan to work.

• Go to System -> Settings and select **Time** tab

| Host Name   | Time S     | its Database        |   |
|-------------|------------|---------------------|---|
| Time Config | uration    |                     |   |
| S           | System Tin | 2021-01-04 16:43:00 |   |
|             | Time Zor   | Asia/Hong_Kong      | ~ |
|             | NTP Serv   | pool.ntp.org        |   |
|             | Da         | 01/04/2021          |   |
|             | Tin        | 04:43 PM            | 0 |
|             |            | 🖺 Save              |   |

- Select Time Zone and input NTP Server, Date and Time. If you are unsure about NTP Server, please use the default one pool.ntp.org
- Click Save button
- Reboot the unit

Tips: Use Date Plug-in to set the Date

| Date <b>?</b> | <mark>06</mark> /01 | /2017  | 7   |     |     |     |     | ×÷▼             |
|---------------|---------------------|--------|-----|-----|-----|-----|-----|-----------------|
| Time?         | June                | , 2017 | •   |     |     | •   | •   |                 |
|               | Sun                 | Mon    | Tue | Wed | Thu | Fri | Sat | Click this icon |
|               | 28                  | 29     | 30  | 31  | 1   | 2   | 3   |                 |
|               | 4                   | 5      | 6   | 7   | 8   | 9   | 10  |                 |
|               | 11                  | 12     | 13  | 14  | 15  | 16  | 17  |                 |
|               | 18                  | 19     | 20  | 21  | 22  | 23  | 24  |                 |
|               | 25                  | 26     | 27  | 28  | 29  | 30  | 1   |                 |
|               |                     |        |     |     |     |     |     |                 |

### **NIC** auto negotiation

PacketController is working as layer 2 transparent bridge and running half duplex ports will cause serious network packet loss.

Always try auto negotiate rather than forcing the media first as you may change equipment in the future (switch or router) and forget the settings are forced which could cause you problems.

If there is need to manually set the speed of network interfaces in the bridge, the procedures as

#### below:

- Go to Network->Ports • Find the network interface and click icon igb0 External b0:51:8e:08:d7:78 Down C 🔡 🚳 In the popup window, select the media type for this network interface Edit Port Media Configuration × Media Speed Autoselect . 10baseT(Half-Duplex) 10baseT(Full-Duplex) 100baseTX(Half-Duplex) 100baseTX(Full-Duplex) 1000baseTX(Half-Duplex) Internal 1000baseTX(Full-Duplex)
- Click Save button